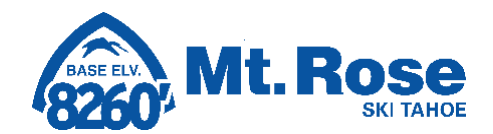

# **UKG**

|   | Sign in               |  |
|---|-----------------------|--|
| * | User name             |  |
| * | Password              |  |
|   | Forgot your password? |  |
|   | Sign in               |  |

## UKG Pro Mobile App:

To get started, you will need to:

- 1. Download the UKG Pro mobile app to your device by visiting either the Apple app store (iPhone) or the Google play store (Android).
- 2. Enter our Company Access Code as: Mtrose
- 3. Enter your UKG Login credentials

**Reminder:** Username: MTRSE+5 digit employee number. Your default password is your full 8 digit calendar birthday.

Login example: MTRSE00123 (you must add leading zeros if your employee number is less than 5 digits).

## UKG Ready Mobile App:

To clock in and out from your mobile device, view your schedule and more, you will need the UKG Ready App.

- 1. Make sure you have downloaded and accessed UKG Pro, then download the UKG Ready App.
- 2. Log in to UKG Pro, then click **Time Clock**. On your first time logging in, you will be asked to re-enter your UKG log in credentials. It will then prompt you to enable location services.

NOTE: Location services must be on while using the app in order for your punches to register. Please see Human Resources with questions or issues.

## UKG Clock In/Out

#### Once logged in to UKG Pro, tap Time Clock

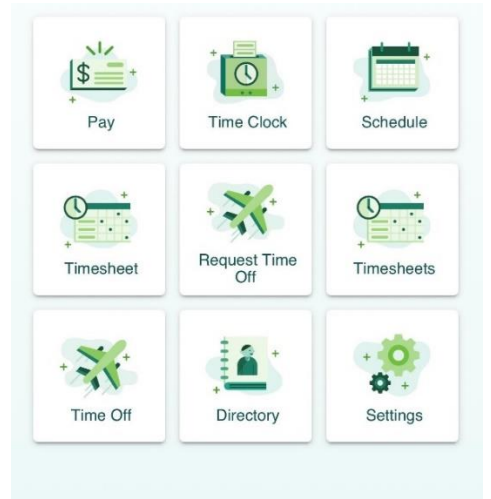

UKG Ready will then launch

Tap Clock In or Clock Out

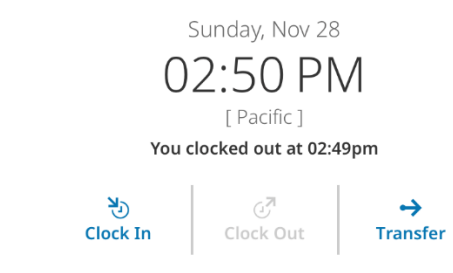

## Recent punches

Do this at the beginning and ending of your shift. You do not need to clock out for lunches. You need to be in range of a building on site in order to be successfully punched. You will receive a notification that your punch has been recorded.

#### **Transferring Departments on the Mobile App**

#### Tap TRANSFER.

Search your **Department**, **Job**, then **Location**. See HR for more information.

The Human Resources office is available to help you. Please visit the HR Support Center located outside the HR office or call 849-0704 x 209.